## Tarefa

A tarefa permite que o estudante, de forma individual ou em grupo, envie um arquivo ou utilize a própria caixa de edição do Moodle para escrever um texto, enviar um áudio, vídeo, imagem ou link. É necessário configurar se estarão disponíveis o envio de arquivos, a edição online ou ambos.

Veja a seguir como configurar este e outros elementos da tarefa:

No item "**Geral**" das configurações de uma tarefa, preencha as principais informações, como o nome da tarefa e a descrição da atividade, onde é possível especificar como o aluno deverá realizar a tarefa.

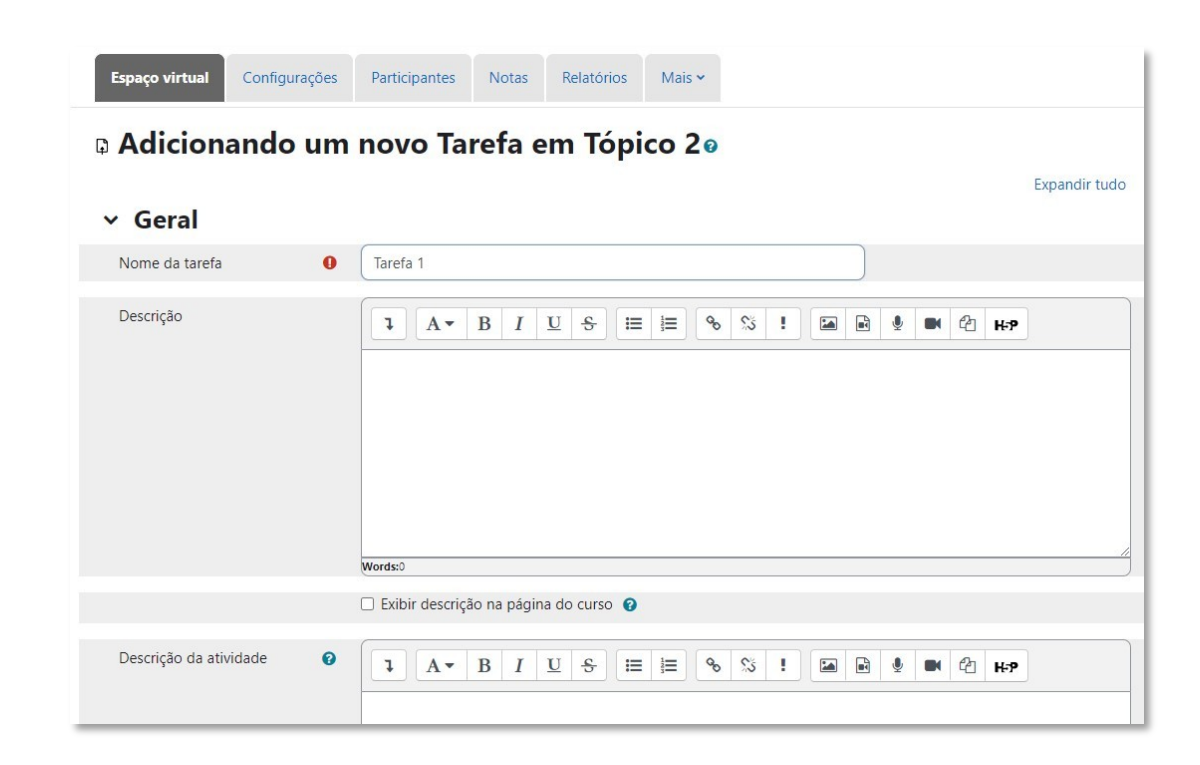

Em **Arquivos adicionais**, você pode disponibilizar um modelo de arquivo em que o aluno deverá enviar a tarefa.

| Arquivos adicionais | 0 | Tamanho máximo para novos arquivos: Ilimitado | 1 |
|---------------------|---|-----------------------------------------------|---|
|                     |   | Arquivos                                      |   |
|                     |   |                                               |   |
|                     |   |                                               | / |
|                     |   | Mostrar arquivos somente durante o envio.     |   |

Em **Disponibilidade**, você pode permitir envios a partir de uma data, marcar como atrasadas as tarefas enviadas após um determinado prazo, assim como limitar o prazo de realização da tarefa.

Para bloquear o envio após uma determinada data, habilite a opção **Data limite**. Caso a data limite não seja habilitada e, mesmo que a data de entrega esteja definida, o aluno ainda poderá enviar e aparecerá para você que a atividade foi enviada com atraso.

Você também pode escolher se em seu painel de usuário deve ou não aparecer um lembrete de que esta atividade precisa ser corrigida até determinado prazo.

| Permite envios a partir de | 0 | 4 • | junho           | ٠     | 2022 | • | 00 0 | • 00 • | 🗎 🖬 Habilitar |
|----------------------------|---|-----|-----------------|-------|------|---|------|--------|---------------|
| Data de entrega            | 0 | 7 ¢ | fevereiro       | ٠     | 2023 | • | 13 ¢ | 02 ¢   | 🗎 🗹 Habilitar |
| Data limite                | 0 | 7 • | fevereiro       | •     | 2023 | • | 13 • | 02 ¢   | 🗎 🗹 Habilitar |
| Lembre-me de avaliar por   | 0 | 7 0 | fevereiro       | ٠     | 2023 | • | 13 ¢ | 02 ¢   | 🗎 🗆 Habilitar |
|                            |   | Sem | pre exibir desc | rição | 0    |   |      |        |               |

Em **Tipos de envio**, marque a caixa de seleção referente ao tipo de envio que você quer que o aluno faça. A opção de maior popularidade entre os professores usuários desse ambiente têm sido o envio de arquivo.

A opção **Texto online** disponibilizará uma janela de edição para que o aluno elabore um texto e a opção **GeoGebra** se refere a um tipo específico de arquivo no contexto de um *software* popular na área da matemática.

Aqui se pode impor um limite para a quantidade de arquivos que o aluno poderá enviar e se pode determinar um limite máximo para o tamanho e tipo de arquivo a ser enviado.

| Tipos de envio                          | 🗌 GeoGebra 😧 🗹 Envios de arquivo 😢 🗌 Texto online 😢                           |   |
|-----------------------------------------|-------------------------------------------------------------------------------|---|
| GeoGebra template to use for 💡          | Álgebra 🗘 0                                                                   |   |
| ou use um arquivo ggb                   | Arraste e solte um arquivo GeoGebra em qualquer lugar na seção GeoGebra Apple | t |
| Número máximo de arquivos 💡<br>enviados | 10 🕈                                                                          |   |
| Tamanho máximo do envio 🛛 🔞             | 2 Mb +                                                                        |   |
| Tipos de arquivo aceitos                | Escolher Sem seleção                                                          |   |

Em **Tipos de Feedback**, você escolhe como avaliará as tarefas enviadas. São as opções: inserir campo para comentário de forma online; inserir comentários internos ao próprio documento enviado pelo aluno já transformado em PDF; enviar ao moodle uma planilha com as notas de cada aluno sem precisar digitá-las online.

Em arquivos de feedback, é possível baixar em lote o conjunto de todos os arquivos enviados pelos estudantes, editá-los por fora do moodle, inserindo suas correções e comentários e, terminado o trabalho, compactar todos os arquivos em um único arquivo no formato zip, para, então, enviá-lo ao

moodle que automaticamente distribuirá cada arquivo a cada aluno. E ainda há a possibilidade de enviar um arquivo contendo a solução da tarefa, para ser exibido aos alunos após determinado prazo.

| <ul> <li>Tipos de feedbacl</li> </ul> | (                                                                                                    |
|---------------------------------------|----------------------------------------------------------------------------------------------------|
| Tipos de feedback                     | ☑ Comentários de feedback ② ☑ Anotar PDF ② ☑ Planilha de notas offline ② ☑ Arquivos de feedback ②<br>☑ Folha de solução ② |
| Comentário na linha 🛛 🔞               | Não 🗢                                                                                                    |
| Envio de folhas de solução            | Tamanho máximo para novos arquivos: Ilimitado                                                                             |
| Mostre soluções para os<br>estudantes | Não O Sim, a partir de agora O Sim,     O minutos      após a data de vencimento                                          |
|                                       | 🗌 Requer envio para visualizar 😧                                                                                          |
| Ocultar soluções depois               | □ Habilitar 10 	 (agosto 	 ) 2023 	 (11 	 ) 04 	 (04 	 )                                                                  |

Ao final de suas configurações, o clique no botão salvar e voltar ao curso salvará as configurações da atividade e lhe levará de volta à página principal do curso.